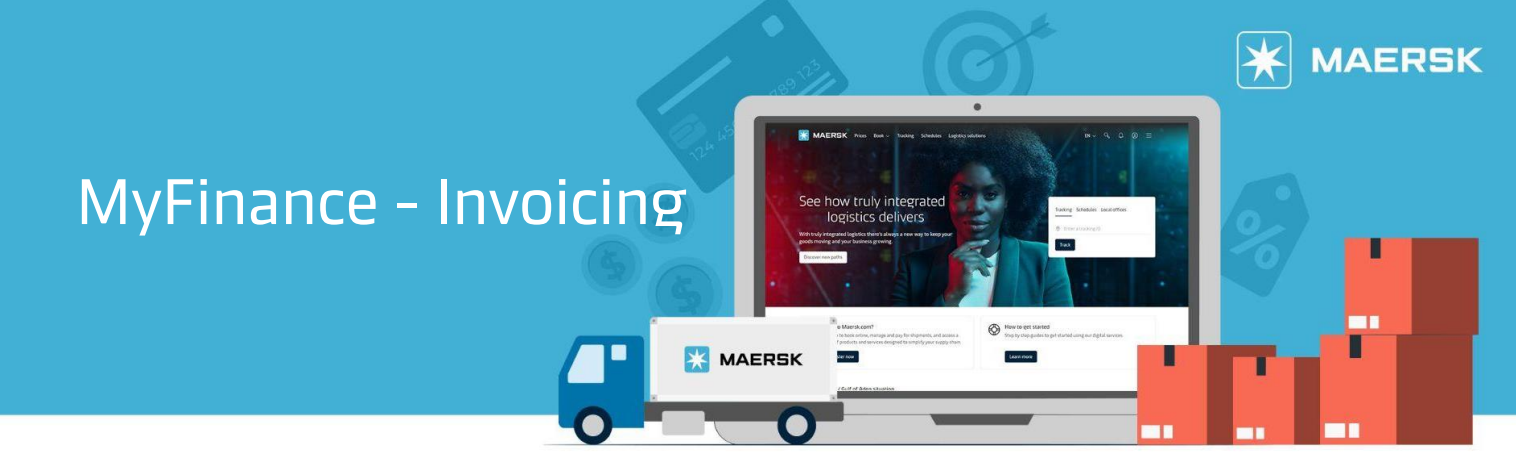

## **MyFinance - Invoicing**

You can get visibility on the charges and the invoice amount to be paid in order to get your cargo released. You can also download and save a copy of single or multiple invoices for your record.

Guidelines on Invoicing:

1. Go to **Maersk.com** and log-in with your account details.

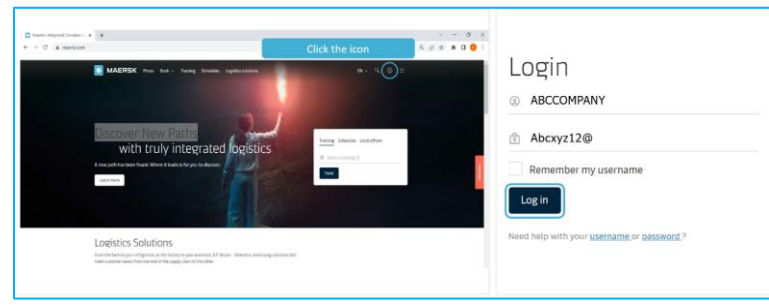

2. Once logged in, click on Manage then MyFinance.

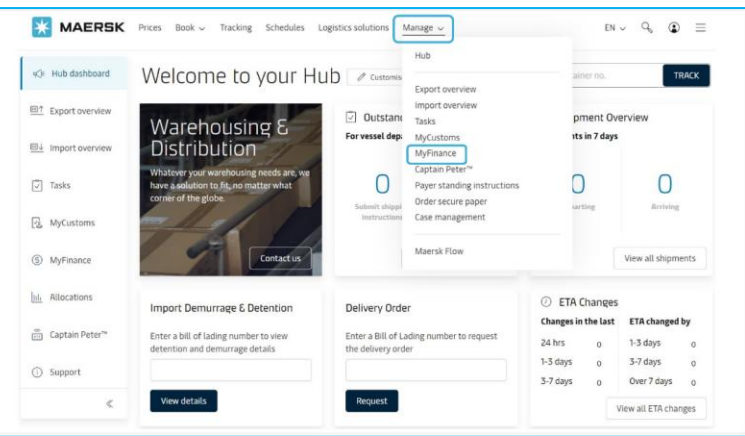

3. Input the **9-digit BL** number then press **Enter**.

| Search og | ptions 🗸 🗸       | ୍କ XX   | XXXXXX                                                                               |
|-----------|------------------|---------|--------------------------------------------------------------------------------------|
| Dashbo    | ard Open         | Overdue | Paid Disputed Credits E-statement See more V                                         |
| Welco     | ome back         | , ABC   | COMPANY<br>Ageing overview                                                           |
| 0         | Overdue invoices | View    | Invoices are overdue Credits Ill Disputes Not due Mouse over column for more details |
| 1.000     | Due today        |         |                                                                                      |
| 0         |                  | View    | 050                                                                                  |
| 1         | Due this week    | View    | USB<br>720                                                                           |

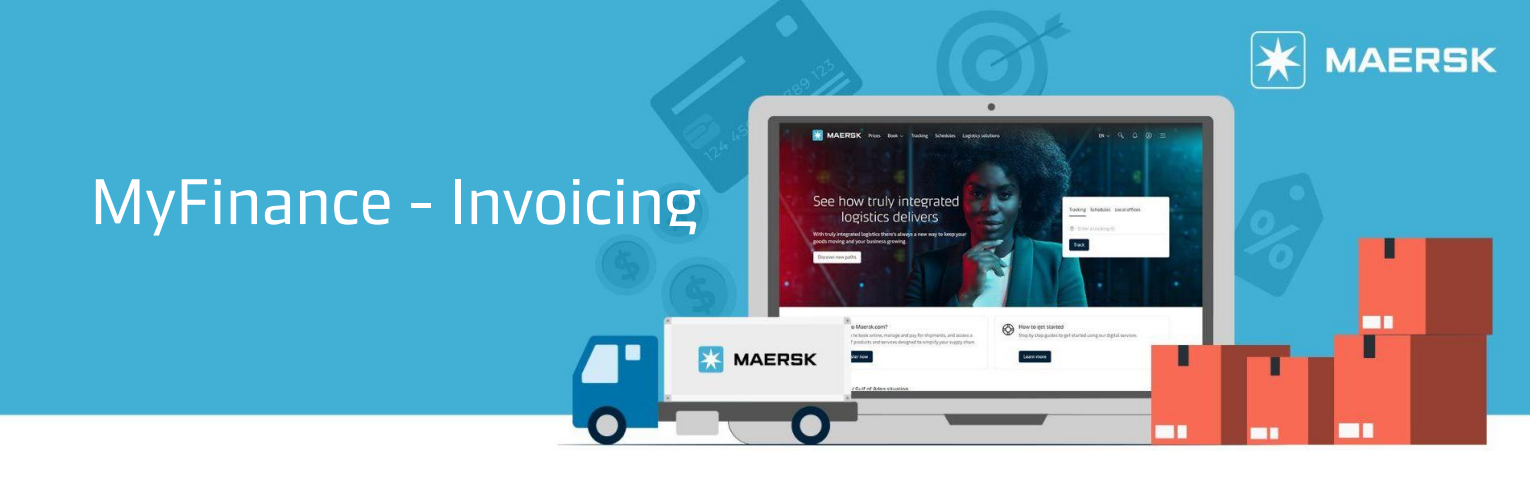

4. Select the invoice to view details.

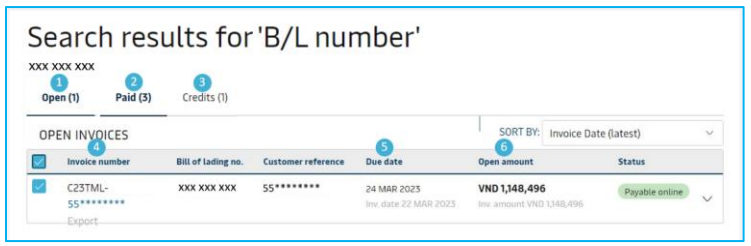

5. Select **Download** then click **Invoice**.

| <u> </u> | Invoice number          | Bill of lading no. | Lustomer reference | Due date                             | Upen amount                                | Status         |   |
|----------|-------------------------|--------------------|--------------------|--------------------------------------|--------------------------------------------|----------------|---|
|          | C23TML-<br>55<br>Export | XXX XXX XXX        | 55******           | 24 MAR 2023<br>Inv. date 22 MAR 2023 | VND 1,148,496<br>Inv. amount VND 1,148,496 | Payable online | ^ |
|          | Business area descrip   | tion Vietnam       |                    |                                      | E-invol                                    | ce file        |   |
|          |                         |                    |                    |                                      | Invoice                                    | Download       |   |
| 1        | Invoice selected        | Total: VND 114     | 8 4 9 6            |                                      |                                            |                | - |

## Guidelines on Dispute:

1. In MyFinance – Invoice page, click on **Dispute**.

| C23TML- XXX XXX 55****** 09 APR 2023 VND 48,263,158        | Invoice number      | Bill of lading no. | Customer reference    | Due date | Open amount                | Status         |  |
|------------------------------------------------------------|---------------------|--------------------|-----------------------|----------|----------------------------|----------------|--|
| 55******* Inv. date 23 MAR 2023 Inv. amount VND 48,263,158 | C23TML- XXX XXX XXX |                    | 55****** 09 APR 2023  |          | VND 48,263,158             | Payable online |  |
| Import                                                     | 55*****             |                    | Inv. date 25 MAR 2023 |          | Inv. amount VND 48,263,158 |                |  |

2. Select the Dispute reason for the invoices.

| Invoice no | Bill of lading no. | Invoice date         | Open amount                     | Status | Dispute reason                                                            |
|------------|--------------------|----------------------|---------------------------------|--------|---------------------------------------------------------------------------|
| S******    | XXX XXX XXX        | 23 Mar 2023          | VND 48,263,158                  | Due    | Select a reason 🗸 🗸                                                       |
|            |                    | obe unte oprige coup | ant an adding the state and the |        | Select a reason                                                           |
|            |                    |                      |                                 |        | Incorrect Rates<br>Already Paid<br>Incorrect Payer<br>Missing Information |

3. For Incorrect Rates: Select the Dispute category for the invoices.

| ny charge you wish to include in the disput | e                                                                                           |                  |                   |
|---------------------------------------------|---------------------------------------------------------------------------------------------|------------------|-------------------|
| Charge name                                 | Dispute category                                                                            | Current amount ① | Expected amount ① |
| Container Protect Essential (CP1)           | Select category ~                                                                           | VND              | VND               |
|                                             | Select category                                                                             |                  |                   |
| Documentation fee - Destination<br>(DDF)    | Contractual rate not applied<br>Container rolled by carrier<br>Agreed free time not applied | VND              | VND               |
| Terminal Handling Service -                 | Charged due to delay by carrier<br>Others                                                   | VND              | VND               |

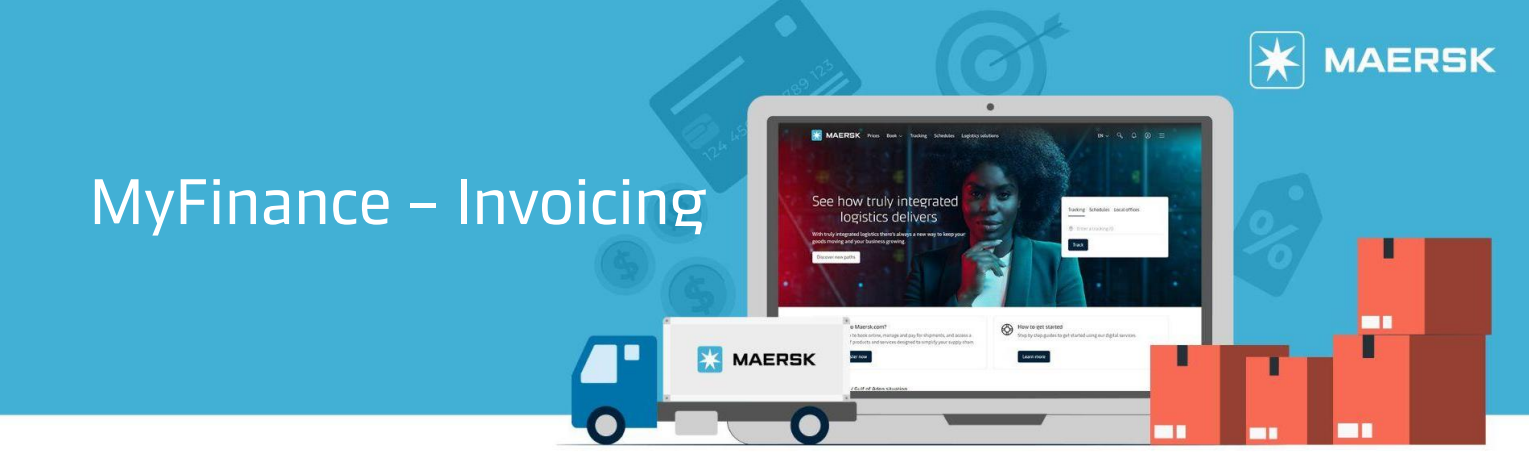

For Already Paid: Select the Dispute category for the invoices.

| t any charge you wish to include in the disput | e                                                                       |                  |                   |
|------------------------------------------------|-------------------------------------------------------------------------|------------------|-------------------|
| Charge name                                    | Dispute category                                                        | Current amount ① | Expected amount ① |
| Container Protect Essential (CP1)              | Select category 🗸 🗸                                                     | VND 4            | VND               |
|                                                | Select category                                                         |                  |                   |
| Documentation fee - Destination (DDF)          | Duplicate invoice<br>Payment made to Maersk<br>Payment made to terminal | VND              | VND               |
| Terminal Handling Service -                    | Others<br>Select category                                               | VND              | VND               |

For Missing Information: Select the Dispute category for the invoices.

| ( | Charge name                                      | Dispute category                                                                                         | Current amount ③ | Expected amount ① |
|---|--------------------------------------------------|----------------------------------------------------------------------------------------------------|------------------|-------------------|
|   | Container Protect Essential (CP1)                | Select category ~                                                                                        | VND              | VND               |
| ( | Documentation fee - Destination<br>(DDF)         | Select category<br>Time of Departure/Arrival<br>Place of Receipt/Destination<br>Reference number missing | VND I            | VND               |
| 1 | Terminal Handling Service -<br>Destination (DHC) | Container number missing<br>Share more invoice details<br>Others                                         | VND              | VND               |

For **Incorrect Payer**: Click on Redirect to Shipment Details to amend the payer.

| Incorrect Payer                                                      |                                                                            |
|----------------------------------------------------------------------|----------------------------------------------------------------------------|
| You can request amendment of payer party through                     | h the shipment binder:>                                                    |
| 1. Click on Redirect to shipment binder                              |                                                                            |
| 2. Click on Edit payment details*                                    |                                                                            |
| 3. Amend your details and Submit                                     |                                                                            |
| Once your request has been processed, this invoice                   | will be cancelled and a new invoice will be generated                      |
| based on the amendment.                                              |                                                                            |
| *Modifying the payer or payment terms after submitting the shipping  | g instructions could lead to additional administrative charges. Please let |
| us know under 'Request Change Details' if these charges should not b | be applied.                                                                |
|                                                                      |                                                                            |
|                                                                      |                                                                            |
|                                                                      | Cancel Redirect to shipment binder                                         |
|                                                                      |                                                                            |

## 4. Fill in the required information then click on **Continue**.

|                                       | should be per charge type and the service           | contract number.                                 |              | Describe the reasons for invoice dispute         |
|---------------------------------------|-----------------------------------------------------|--------------------------------------------------|--------------|--------------------------------------------------|
|                                       | (Dectar)                                            |                                                  | #<br>074000  |                                                  |
| File size limit & upload size limit i | 2MB. File types supported: pdf, tat, prig, jpeg, jj | gg, doc, docx, zip, gif, xis, ppt, xisx, emi & m | 58           | Attaches the needed<br>documents for the dispute |
| Contact information                   |                                                     |                                                  |              |                                                  |
| Contact information                   | Email                                               | Alternative email (optional)                     | Contact numb | er                                               |

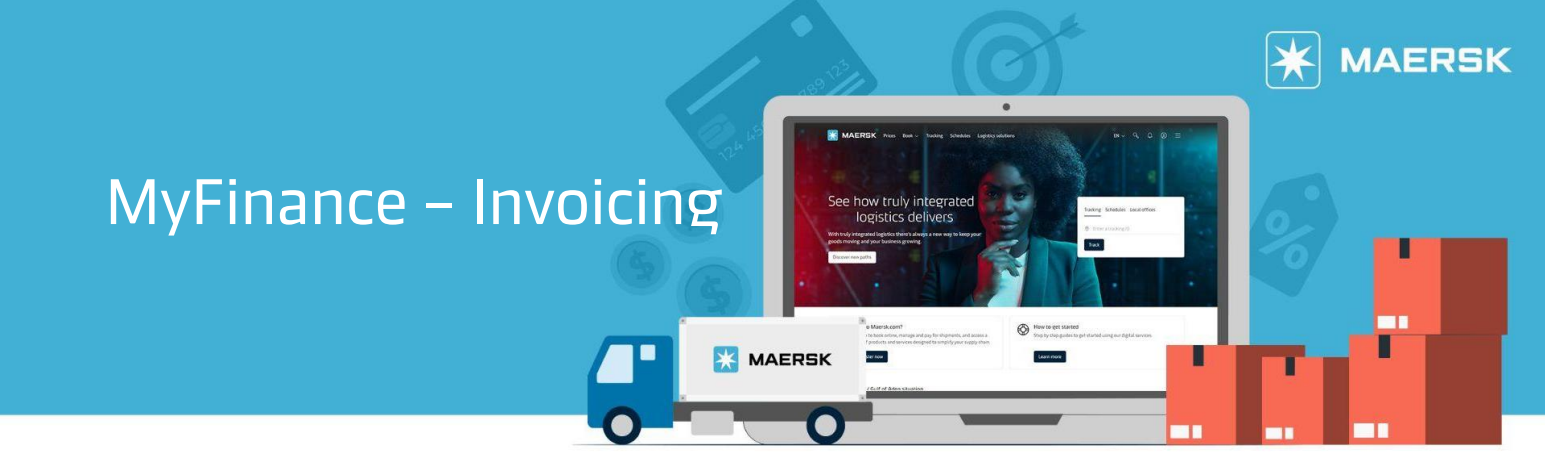

Guidelines on Third Party Invoice Search and Payment:

1. Click on the **See more** drop-down then select 3<sup>rd</sup> Party invoice search.

| Search optio | ons 🗸            | Search                                  | by B/L, Invoice, Paj | yment receipt no. | or Dispute | ID                 |            |   |  |
|--------------|------------------|-----------------------------------------|----------------------|-------------------|------------|--------------------|------------|---|--|
| Dashboard    | Open (           | Overdue                                 | Paid Disp            | uted Credit       | s E-s      | tatement           | See more   | v |  |
| Velco        | me back          | ABC                                     | COMPA                | NY                |            | 3rd Part<br>search | ty involce |   |  |
| utstand      | ling invoices    | , , , , , , , , , , , , , , , , , , , , | Ageing o             | overview          |            | Custom             | ized SOA   |   |  |
| 0            | Overdue invoices | View                                    | Invoices a           | re overdue 🔳 C    | redits III | Disputes           | Not due    |   |  |
| 0            | Due today        | View                                    | USD                  |                   |            |                    |            |   |  |
| 0            | Due this week    | View                                    | 31.1K                | 1                 |            |                    |            |   |  |
|              | Due this month   |                                         | 23.3K                |                   |            |                    |            |   |  |
| 0            |                  | View                                    |                      |                   |            |                    |            |   |  |

2. Click on Search button from the tool bar then choose I'm an agent.

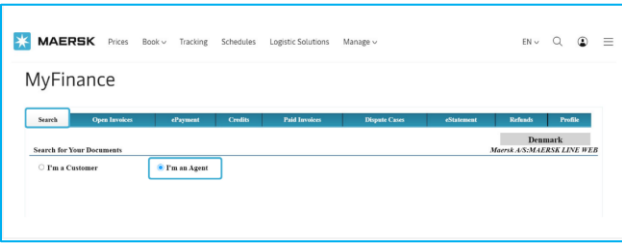

3. Enter the **Bill of Lading number or Invoice number** then click on **Search**.

| X MAERSK               | Prices      | Book 🗸 | Tracking | Schedules | Logistic Solutions | Manage 🗸      |            | EN V                  | ० । ≡                |
|------------------------|-------------|--------|----------|-----------|--------------------|---------------|------------|-----------------------|----------------------|
| MyFinan                | ce          |        |          |           |                    |               |            |                       |                      |
| Search Oy              | en Invoices | đ      | çment    | Credits   | Paid Invoices      | Dispute Cases | eStatement | Refunds               | Profile              |
| Search for Your Doc    | uments      |        |          |           |                    |               | ,          | Denn<br>faersk AS:MAE | BARK<br>RSK LEVE WEB |
| O I'm a Customer       |             | 🖲 Гш і | an Agent |           |                    |               |            |                       |                      |
| Bill of Lading No.     | 910172517   |        | ]        |           |                    |               |            |                       |                      |
| OR                     |             |        |          |           |                    |               |            |                       |                      |
| Invoice Na.<br>Add New |             |        | 3821 ¥   |           |                    |               |            |                       |                      |
| Search                 |             |        |          |           |                    |               |            |                       |                      |
|                        |             |        |          |           |                    |               |            |                       |                      |